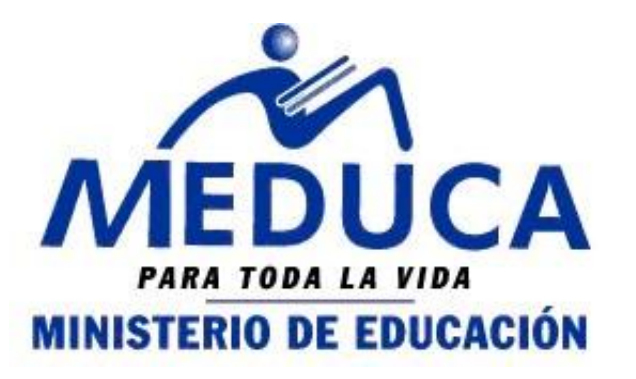

2013

# **MANUAL DE USUARIO (TRASLADO)**

CONCURSO DE TRASLADO A TRAVÉS DEL PROCESO DE VACANTES EN LÍNEA.

(PROVEL)

FASE II

• CÓMO PARTICIPAR A LAS VACANTES

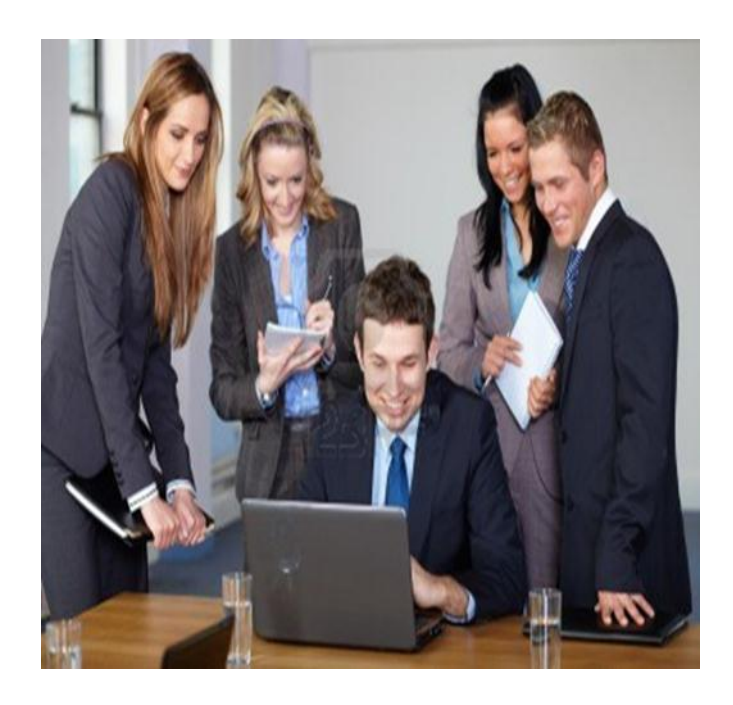

DEPARTAMENTO DE CARRERA DOCENTE 28/06/2013

PROVEL. Proceso de Vacantes en Línea – Manual de Traslado.

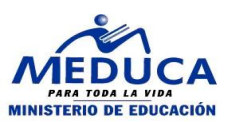

INDICE

| 3 |
|---|
|   |

A. CÓMO PARTICIPAR A LAS VACANTES......4

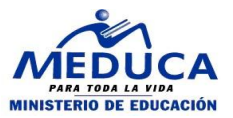

## DESCRIPCIÓN GENERAL DEL INSTRUCTIVO

Para el concurso de traslado 2014, los educadores aplicarán a vacantes a través de la página web del Ministerio de Educación, por tanto se ha elaborado este instructivo que les mostrará como consultar las vacantes, participar a las vacantes que le interesen y consultar el reporte de las vacantes enviadas.

Este instructivo explica todos los pasos a seguir para que el educador pueda participar en el Proceso de Vacantes en Línea.

Se procederá a explicar cada uno de los pasos antes descrito para un mejor rendimiento en el uso del Sistema.

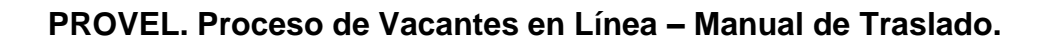

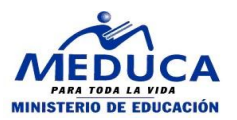

**DIRECTIVOS Y DOCENTES** 

### A. CÓMO PARTICIPAR A LAS VACANTES

Una vez que el docente ha consultado las vacantes de su interés podrá concursar a las vacantes.

#### Funcionalidad

1. Ingrese a la página web http://www.meduca.gob.pa Vacantes Supervisor y Directores de Centros del Ministerio de Educación. Educativos Calendario de entrevistas primer concurso directivos 2012. Directores Regionales Nombramientos Escuelas Modelo PROVEL 📁 Concurso por Nombramie Nombramiento 📁 durante el año escolar 2. En la sección "Provel", clic sobre "Inicio sesión Docente" Concurso por Traslado Historial Académico

3. Inicie Sesión

| Acceso       | para Docentes a Selección de<br>Vacantes |
|--------------|------------------------------------------|
| Usuario      |                                          |
|              | 🖙 Entrar 🔚 Limpiar                       |
| Reestablecer | Contraseña                               |

4. Pasos para aplicar:

5.1 Coloque el cursor en la flecha y seleccione el año (seleccione 2014).

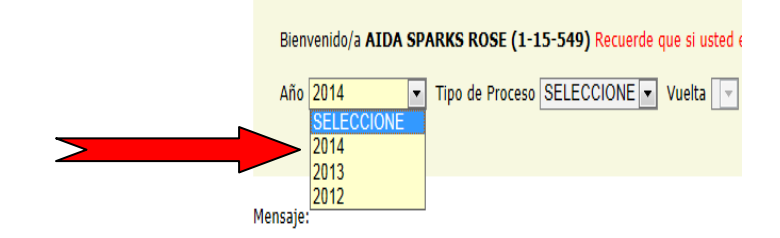

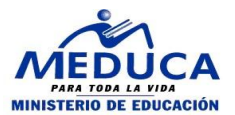

5.2 Para el tipo de proceso, seleccione la palabra "traslado", y;

|                                                                       | Bienvenido/a AIDA SPARKS ROSE (1-15-549) Recuerde que si uster<br>Año 2014 Tipo de Proceso SELECCIONE Vuelta Vuelta<br>SELECCIONE<br>TRASLADO                             |
|-----------------------------------------------------------------------|----------------------------------------------------------------------------------------------------|
| 5.3 Para escoger la vuelta, seleccione la vuelta del concurso activo. | 7                                                                                                    |
|                                                                       | Bienvenido/a AIDA SPARKS ROSE (1-15-549) Recuerde que si usted está laborando, participa por u<br>Año 2014 Tipo de Proceso TRASLADO Vuelta 1 (1ra. Vuelta x Puntuación) V |
| Esta información debe quedar de esta form                             | SELECCIONE<br>1 (tra. Vuelta x Puntuación)                                                                                                    |
|                                                                       | ια                                                                                                    |
|                                                                       | Bienvenido/a <b>AIDA SPARKS ROSE (1-15-549)</b> Recuerde que si usted está laborando, participa por una vacar                                                             |
|                                                                       | Año 2014 🔹 Tipo de Proceso TRASLADO 💌 Vuelta 1 (1ra. Vuelta x Puntuación) 💌                                                                                               |

6. El sistema le muestra el mensaje "Usted ha seleccionado el Concurso de Traslado" solo si usted puede participar en el proceso de traslado o se mostrará este otro Mensaje: "Usted no puede participar en este proceso de concurso de traslado" y en este caso debe dirigirse a los analistas de la Dirección Regional y consultar su caso.

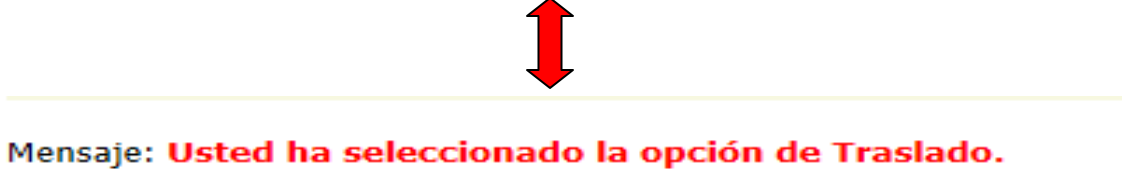

Inserte la vacante

| Número de Vacante | <b>∙</b> Insertαr |
|-------------------|-------------------|
|-------------------|-------------------|

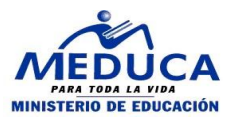

### PROVEL. Proceso de Vacantes en Línea – Manual de Traslado.

| El sistema verifica si puede participar<br>a esa vacante y le muestra el mensaje<br>vacante insertada" | Mensaje<br>Director | VACANTE INSERTADA |                      |                      |               |               |             |
|----------------------------------------------------------------------------------------------------|---------------------|-------------------|----------------------|----------------------|---------------|---------------|-------------|
|                                                                                                    |                     | Número de Vacant  | e Cargo              | Nombre de la Escuela | Provincia Dis | trito Estado  | Observación |
|                                                                                                    |                     | 71010             | DIRECTOR BAS.3A.CAT. | ESC. CERRO OTOE      | CHIRIQUÍ MIR  | RONÓ GUARDADO |             |
| 12. Presione el botón de "Enviar.                                                                      |                     |                   |                      | invia                |               |               |             |
| "El sistema muestra un mensaje de                                                                      |                     |                   |                      |                      |               |               |             |
| advertencia " <b>Una vez enviada la</b>                                                                |                     |                   |                      |                      |               |               |             |
| solicitud no podrá modificarla                                                                         |                     |                   |                      |                      |               |               |             |
| ¿Desea enviarla?"                                                                                      |                     |                   |                      |                      |               |               |             |
|                                                                                                    | Message             | e from webpag     | e                    |                      |               | _             | ×           |

13. Presione el botón "Aceptar"

| iviessag | e from webpage                                                       |
|----------|----------------------------------------------------------------------|
|          | Una vez enviado la solicitud, no podrá modificarla. ¿Desea enviarla? |
|          | OK Cancel                                                            |

14. Al presionar "**Aceptar**" se muestra el siguiente mensaje "Se ha enviado la solicitud, en esta etapa no puede descargar vacantes.

| mero de Vacante<br>nsaje | Se | Insertor<br>ha enviado la soli<br>ma ver e imprimi | citud, en esta etapa no pue<br>el reporte como comproba | ide descartai<br>inte de su so | r vacantes, sólo<br>licitud. | ) puede   | : observa     | el estado en q    | ue están las 1 | vacantes, de igua |
|--------------------------|----|----------------------------------------------------|---------------------------------------------------------|--------------------------------|------------------------------|-----------|---------------|-------------------|----------------|-------------------|
| b-Director               | _  |                                                    |                                                         |                                |                              | ·····     | . <b>.</b>    |                   |                |                   |
|                          |    | Número de<br>Vacante                               | Cargo                                                   |                                | Nombre de<br>Escuela         | e la<br>) | Provine       | ia Distrito       | Estado         | Observación       |
|                          |    | 70967                                              | SUBDIRECTOR ESC.PRI<br>1A.CAT.                          | M.DE 2A.O                      | ESC. NUEV<br>PROGRES         | /0<br>0   | PANAM         | Á PANAMÁ          | APROBADO       |                   |
|                          |    | 86157                                              | SUBDIRECTO<br>BAS.DE.2A.0.1A.                           | R<br>CAT.                      | P.C. DE ATAL                 | AYA       | VERAGU        | AS ATALAYA        | APROBADO       |                   |
| pervisor                 |    | Número de<br>Vacante                               | Cargo                                                   | Nombre d                       | e la Escuela                 | Pro       | vincia        | Distrito          | Estado         | Observación       |
|                          |    | 70810                                              | SUPERVISOR<br>PROV.PRIM.O BAS.GRAL.                     | DIR. REG.<br>BOCAS             | DE EDUC. DE<br>DEL TORO      | BOC/      | AS DEL<br>DRO | BOCAS DEL<br>TORO | APROBADO       |                   |
|                          |    |                                                    |                                                         | 🛛 🖾 Envi                       | ar 📕                         | Report    | 8             |                   |                |                   |

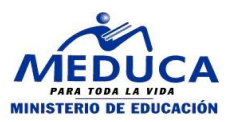

15. Si ha enviado la solicitud podrá consular en la web inmediatamente su posición en esa vacante.

Luego de haber enviado la solicitud usted podrá consultar el reporte como comprobante de su participación.

| Va<br>Fe<br>Af<br>Es<br>Pr<br>Dis<br>Co<br>Ho<br>Es | acante  <br>echa de<br>inidad:<br>atedras<br>cuela:ES<br>ovincia:6<br>strito:DC<br>orregimie<br>oras:<br>tado de | No: 47033<br>• Vencimie<br>MAESTR<br>·: MAESTR<br>SC. CAÑO<br>COLÓN<br>DNOSO<br>ento: COCL<br>la Vacante: | nto: 01/07<br>O<br>O<br>DEL REY<br>É DEL NO<br>CONCUR | 7/2013 03:<br>DRTE<br>SO       | 30:00       | P.M.       |                |
|-----------------------------------------------------|----------------------------------------------------------------------------------------------------|----------------------------------------------------------------------------------------------------|-------------------------------------------------------|--------------------------------|-------------|------------|----------------|
| R                                                   | <u>Cédula</u>                                                                                                    | <u>Nombre</u><br><u>del</u><br>Aspirante                                                                  | <u>Prelación</u>                                      | <u>Solicitud</u><br><u>No.</u> | <u>Años</u> | Puntuación | <u>Estado</u>  |
| 1                                                   | <u>8-418-</u><br>724                                                                                             | SHEYLA<br>GRICEL<br>ORTIZ<br>JIMENEZ                                                                      | 512                                                   | 4446                           |             | 38.5       | En<br>Concurso |
| 2                                                   | <u>2-105-</u><br><u>1185</u>                                                                                     | DALILA<br>TERESA<br>BARRIA<br>LOPEZ                                                                       | 531                                                   | 56                             |             | 36         | En<br>Concurso |

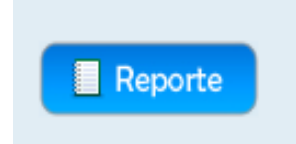

Para obtener su reporte

16. Presione el botón "**Reporte**". Se muestra el reporte de las vacantes que envió en la solicitud.

| H 4 1                                                                | of1 → →  ¢                                                      | 100%               | Find   Next Select a                                                       | format 💌 Export 🔮                  | 1                     |                                       |  |  |  |  |  |
|----------------------------------------------------------------------|-----------------------------------------------------------------|--------------------|----------------------------------------------------------------------------|------------------------------------|-----------------------|---------------------------------------|--|--|--|--|--|
| Número de Solici<br>Año                                              | lud <u>37</u><br>2013                                           | DIRECO             | REPÚBLICA DE P<br>MINISTERIO DE ED<br>Ión Nacional de Ri                   | ANAMÁ<br>UCACIÓN<br>ECURSOS HUMANO |                       | Cédula <u>6</u><br>Nº Seguro Social . |  |  |  |  |  |
| Tipo de Concursi                                                     | Directivo                                                       | SOLICITUD DE NOMBR | OLICITUD DE NOMBRAMIENTO, TRASLADO DOCENTE Y NOMBRAMIENTO DE<br>DIRECTIVOS |                                    |                       |                                       |  |  |  |  |  |
| vueita                                                               | 1                                                               |                    |                                                                            |                                    |                       |                                       |  |  |  |  |  |
| Datos del So<br>Apelido Paterno<br>Apelido Materno<br>Apelido Casada | licitante<br><u>MENDIETA</u><br><u>CORRO</u><br><u>CASTILLO</u> | Primer I<br>Segund | iombre <u>CARMEN</u><br>b Nombre <u>JULIA</u>                              |                                    |                       |                                       |  |  |  |  |  |
| 0                                                                    | 21-21                                                           | Vacantes           |                                                                            |                                    |                       |                                       |  |  |  |  |  |
| Provincia                                                            | HERRERA                                                         | Director           | Corres a Cábadas                                                           | Decendencia Forma                  | h a Calaria - Bravina | n Dist                                |  |  |  |  |  |
| Distrito                                                             | -                                                               | 71010              | DIRECTOR BAS 34 CAT.                                                       | ESC. CERRO OTOF                    | a o Colegio Provinc   | MIROP                                 |  |  |  |  |  |
| Dirección                                                            | Calle 2DA Monagrillo                                            |                    |                                                                            | 200 0000 0102                      | e a des               |                                       |  |  |  |  |  |
| Teléfono 1                                                           | 996-1532                                                        |                    |                                                                            |                                    |                       |                                       |  |  |  |  |  |
| Teléfono 2<br>Celular                                                |                                                                 |                    |                                                                            |                                    |                       |                                       |  |  |  |  |  |
|                                                                      |                                                                 | -<br>-             |                                                                            |                                    |                       |                                       |  |  |  |  |  |
| Último Año                                                           | 2013                                                            |                    |                                                                            |                                    |                       |                                       |  |  |  |  |  |
| Provincia                                                            | HERRERA                                                         |                    |                                                                            |                                    |                       |                                       |  |  |  |  |  |
| Dependencia,<br>escuela, colegio                                     | 2493                                                            |                    |                                                                            |                                    |                       |                                       |  |  |  |  |  |
| Cargo o Cátedra                                                      | EDUCADOR Ñ-2                                                    |                    |                                                                            |                                    |                       |                                       |  |  |  |  |  |
| Planilla                                                             | <u>610</u>                                                      |                    |                                                                            |                                    |                       |                                       |  |  |  |  |  |
| Número de<br>Empleado                                                | 43185                                                           |                    |                                                                            |                                    |                       |                                       |  |  |  |  |  |
| Condición de<br>nombramiento                                         | PERMANENTE                                                      |                    |                                                                            |                                    |                       |                                       |  |  |  |  |  |

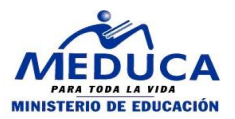